# 悟空 CRM 部署说明

云顶云运维组

2017年8月14日

| —、 | 安装说明          | 3 |
|----|---------------|---|
| _` | 安装准备          | 3 |
| 三、 | 数据库修改密码       | 3 |
| 四、 | 创建数据库用户并授权    | 4 |
| 五、 | 配置 mysql 远程连接 | 5 |
| 六、 | 初始化悟空 CRM     | 5 |
| 七、 | SMTP 配置       | 8 |
|    |               |   |

#### 一、安装说明

1、系统及版本说明: Centos:6.8 nginx:1.8 mysql:5.6 php:5.6 悟空 crm:0.5.5

2、软件安装目录 MySQL : /usr/local/mysql Php:/usr/local/php Nginx : /usr/local/nginx Discuz : /data/discus

- 3、MySQL 说明 Mysql root 用户密码: www.tjxm.com Mysql crm 用户密码: www.tjxm.com
- 4、安装日志请查看/root/install.log 文件,

#### 二、安装准备

首先准备好连接 linux 服务器的工具, 推荐用 xshell, xshell 是一个强大的安全终端模 拟软件, 它支持 SSH1, SSH2, 以及 Microsoft Windows 平台的 TELNET 协议。

#### 三、数据库修改密码

1、登录数据库:mysql-uroot-pwww.tjxm.com

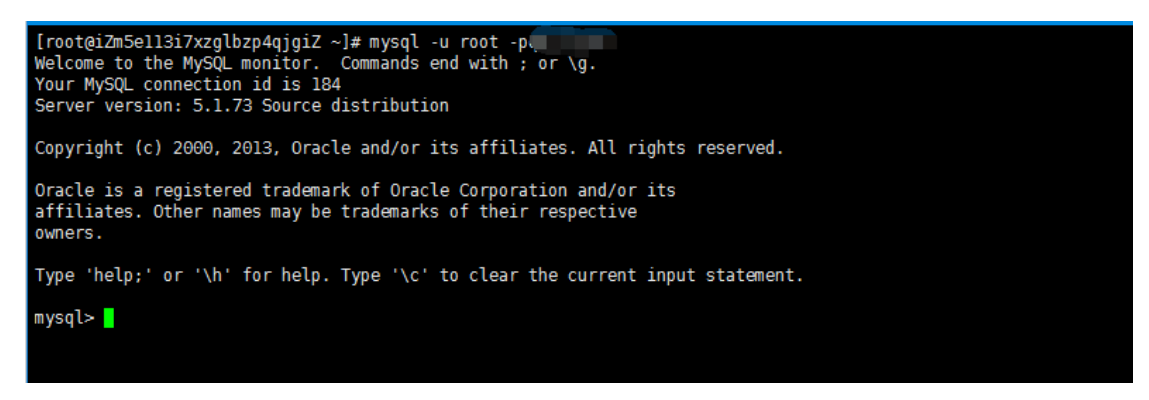

2、使用数据库: use mysql;

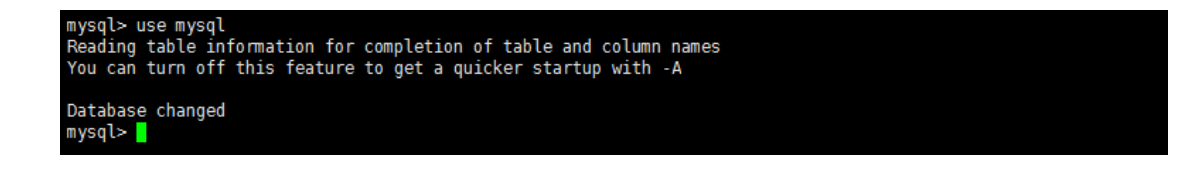

3、修改数据库密码, new\_password 是您要设置的新密码:

update user set password = password('new\_password') where user = 'root';

```
mysql> update user set password = password('_____') where user = 'root';
Query OK, 0 rows affected (0.00 sec)
Rows matched: 4 Changed: 0 Warnings: 0
mysql>
```

4、刷新权限: flush privileges;

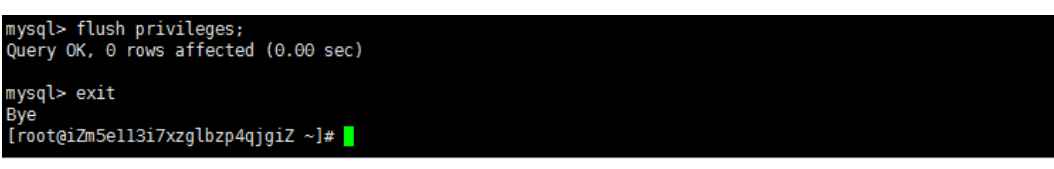

### 四、创建数据库用户并授权

1、登录数据库:mysql -uroot -p <mark>刚刚设置的新密码</mark>

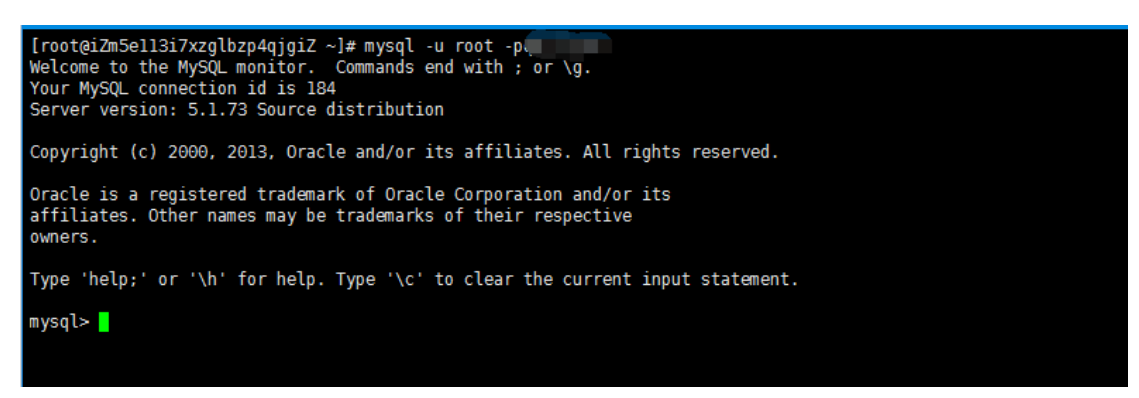

2、创建用户 mysql 并授权,

grant all privileges on \*.\* to '<mark>用户名</mark>'@'%' identified by '<mark>用户名密码</mark>'; grant all privileges on \*.\* to '<mark>用户名</mark>'@'localhost' identified by '<mark>用户名密码</mark>';

```
mysql> create user '____'@'%' identified by '_____';
Query OK, 0 rows affected (0.00 sec)
mysql> grant all privileges on ____.* to '___'@'%' identified by '\_____';
Query OK, 0 rows affected (0.00 sec)
mysql> grant all privileges on ____.* to '___'@'localhost' identified by '_____';
Query OK, 0 rows affected (0.00 sec)
```

3、刷新权限: flush privileges;

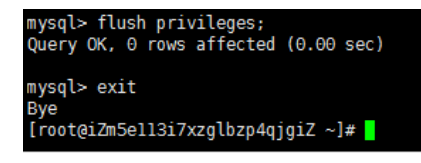

## 五、配置 mysql 远程连接

1、配置完成之后,很多用户反映通过 root 用户不能远程登陆数据库,是因为我们没有为 root 用户设置远程连接的权限,参考创建数据库用户并授权进行配置,将用户名更改为 root, 用户名密码设置为 root 用户的密码配置权限即可远程登陆

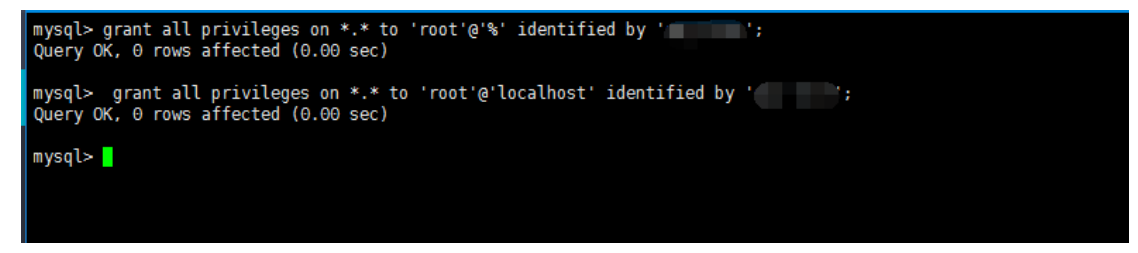

# 六、初始化悟空 CRM

1、通过 Web 浏览器访问我们的服务器 IP, 使用安装向导来安装我们的悟空 CRM 软件。

|                                     | 2日                                                                                                    | CRM系统开源版使用协议                                                                                                    |                                                         | <b>^</b> |
|-------------------------------------|----------------------------------------------------------------------------------------------------|----------------------------------------------------------------------------------------------------|---------------------------------------------------------|----------|
| 版权所                                 | ਗ਼(♂)2012—2016,郑州卡卡罗特软件科技者                                                                                    | 郇限公司(以下简称"悟空")保留所有权利。                                                                                           |                                                         |          |
| 感谢您;<br>为 http                      | ₺择悟空产品。希望我们的努力能为您提的<br>∶//₩₩₩.5kcrm.com,产品官方讨论区网址                                                             | t一个高效、便捷的客户关系管理软件,和强大的<br>为 http://bbs.5korm.com。                                                               | 行业解决方案。悟空网址                                             |          |
| 用户须;<br>否、用;<br>制。请;<br>提供的<br>全部的; | a: 本协议是您与悟空之间关于您使用悟空<br>乾如何(包括以学习和研究为目的),均数<br>时间间并接受或不接受本服务条款。如您<br>空产品。否则,您的任何对悟空产品中的<br>全接受,包括接受悟空对服务条款随时别 | 2提供的各种软件产品及服务的法律协议。无论您法<br>行细剧读本协议,包括经济或者限制悟空责任的<br>同意本服务条款及/或悟空随时对其的修改,您应<br>朔关服务的注册、登陆、下载、查看等使用行为机<br>倾的任何修改。 | 是个人或组织、盈利与<br>免责条款及对您的权利限<br>2不使用或主动取消悟空<br>将被视为您对本服务条款 |          |
| 本服务<br>服务条<br>束。如<br>产品的            | 表示—旦发生变更,悟空将在网页上公布修<br>念。您可随时登陆悟空官方网站查阅最新能<br>是您不同意本服务条款,则不能获得使用<br>。<br>时资格并保留直究相关法律责任的权利。                   | 改內容。修改后的服务条款一旦在网站管理后台上<br>6服务条款。如果您选择接受本条款、即表示您同<br>5服务的权利。您若有违反本条款规定,悟空有权8                                     | 2公布即有效代替原来的<br>意接受协议各项条件的约<br>随时中止或终止您对悟空               |          |
| 在理解<br>代本协 <sup>:</sup>             | 同意、并遵守本协议的全部条款后,方可<br>的全部或者任何部分。                                                                              | ]开始使用悟空产品。您可以与悟空直接签订另——                                                                                         | 书面协议,以补充或者取                                             | •        |

|              |          | 1、检查安装环境           |               |      |
|--------------|----------|--------------------|---------------|------|
| 检查安装环境       |          | 创建数据库              |               | 安装成功 |
|              |          |                    |               |      |
| 检查项目         | 当前环境     | 悟空CRM的建议           | 功能影响          |      |
| 操作系统         | Linux    | WINNT/Linux/樊Linux |               |      |
| PHP版本        | 5.6.24   | >5.2.x             | 部分功能不稳定       |      |
| MySq时展       | <b>V</b> | 开启                 | 无法完成安装        |      |
| session      | <b>v</b> | 开启                 | 不能正常登陆        |      |
| curl扩展       | <b>v</b> | 开启                 |               |      |
| zlib扩展       | <b>V</b> | 开启                 |               |      |
| mb_string扩展  | <b>v</b> | 开启                 |               |      |
| 附件上传         | 2M       | >2M、<20M           | 影响上传附件的大<br>小 |      |
| 日录文件         |          | 所要状态               | 当前状态          |      |
| /Uploads     |          | 可写、读               |               |      |
| /App/Runtime |          | 可写、读               |               |      |
| /App/Conf    |          | 可写, 读              |               |      |

3、配置数据库环境,在本镜像中,数据库服务器采用默认的 localhost,数据库名为 crm,数据库用户名为 crm,数据库密码为 www.tjxm.com,并设置自定义我们的管理员密码。若已修改了数据库密码,请使用新密码来配置悟空 crm,否则会出现数据库连接的错误。

|               | 2,           | 创建数据库                   |   |            |
|---------------|--------------|-------------------------|---|------------|
| 检查安装环境        |              | 創建数据库                   | 安 | <b>责成功</b> |
| 」<br>埴写数据库信息− |              |                         |   |            |
| 数据库主机:        | localhost    | 数据库服务器地址, 一般为 localhost |   |            |
| 数据库名:         | crm          |                         |   |            |
| 端口:           | 3306         | 一般为 3306                |   |            |
| 数据库用户名:       | crm          |                         |   |            |
| 数据库密码:        | www.tjxm.com |                         |   |            |
| 表前缀:          | 5kcrm_       |                         |   |            |
| 数据字符集:        | UTF8         |                         |   |            |
| 请填写CRM管理      | 员信息          |                         |   |            |
| 管理员账号:        | admin        |                         |   |            |
| 管理员密码:        | admin        |                         |   |            |

2、检查安装环境,必须保证 php 支持 curl、zlib 等扩展

4、如图所示, 悟空 CRM 安装成功

|        | 悟空CRM 简体中文 【0.5.5】 20160419 |
|--------|-----------------------------|
| 恭喜您,妥  | 安装成功!                       |
| 即将为怨韵转 | 至登录界面 2 秒                   |
|        |                             |
|        |                             |

5、如图所示,悟空 CRM 安装完成,请登录后配置 SMTP 信息,否则无法使用密码找回功能,至此,您的论坛已经安装完成,可以通过 <u>http://您的 IP/</u>来访问了。

| <b>安工登录</b> - Wightern<br>Refer : 用户名<br>在 表: 一部内<br>- 日内自动数据<br>- 日内自动数据<br>- 1021 - 1024<br>- 1024<br>- 102 |
|----------------------------------------------------------------------------------------------------|
|                                                                                                    |

## 七、SMTP 配置

1、使用刚刚创建的管理员账号密码登录到系统后,点击右上角"头像"后出现下来菜单,单击 "系统设置"进入到设置界面

| 工作动态 仪表盘     |                      |          | 和約68章<br>我的國版<br>个人資料 |
|--------------|----------------------|----------|-----------------------|
|              | <b>全部动态</b> 日志动态 CRM | 用户 • 谚脑入 | 组织规构<br>权限分配<br>公告管理  |
|              |                      | 没有动态信息   | 操作日志系统设置              |
| admin        |                      |          | 检查新版本                 |
| 我的任务 我的日程    |                      |          | ☆ 接权认证 ☆              |
|              |                      |          |                       |
| 局更代的<br>代派集的 |                      |          |                       |
|              |                      |          |                       |
|              |                      |          |                       |
|              |                      |          |                       |

2、进入到设置界面后,单击上方选项卡"SMTP 设置"。填入密码找回用的邮箱信息后单击"保存"按钮后,配置生效。

| trip # 3-並且位生 (H 不 UE BYX:は# 標報時間日初目)         新聞 # 20 単ので         新聞 # 20 単ので  | 系统基本设置 SMTP设                | <b>置 模块字段设置 系统菜单设置</b> | APP接口配置    |  |
|----------------------------------------------------------------------------------------------------|-----------------------------|------------------------|------------|--|
| ビックリン     ビックリン     ビックリン     ビックリン     ビックリン     ビックリン     ビックリン     ビックリン     ビックリン     ビックリン     ビックリン     ビックリン     ビックリン     ビックリン     ビックリン     ビックリン     ビックリン     ビックリン     ビックリン     ビックリン     ビックリン     ビックリン      ビックリン      ビックリン      ビック      ビック                                                                               | smtp基本配置信息(各不设置则无法使用密码找回功能) |                        |            |  |
| www.www.www.www.www.www.www.www.www.ww                                                                                                    | 邮稽地址                        |                        | "必编项       |  |
| mmp######UP#1                                                                                                    | smtp服务器地址                   |                        | *必遠项 📋 SSL |  |
| 主体系     「少規規     「少規規     「     「     「     「     「     「     「     「     「     「     「     「     「     「     「     「     「     「     「     「     「     「     「     「     「     「     「     」     「     」     「     」     」     」     「     」     」     」     」     」     」     」     」      」      」      」      」      」      」      」      」      」      』      」      』      』      』      』      』      』      』      』      』      』      』      』      』      』      』      』      』      』      』      』      』      』      』      』      』      』      』      』      』      』      』      』      』      』      』      』      』      』      』      』      』      』      』      』      』      』      』      』      』      』      』      』      』      』      』      』      』      』      』      』      』      』      』      』      』      』      』      』      』      』      』      』      』      』      』      』      』      』      』      』      』      』      』      』      』      』      』      』      』      』      』      』      』      』      』      』      』      』      』      』      』      』      』      』      』      』      』      』      』      』      』      』      』      』      』      』      』      』      』      』      』      』      』      』      』      』      』      』      』      』      』      』      』      』      』      』      』      』      』      』      』      』      』      』      』      』      』      』      』      』      』      』      』      』      』      』      』      』      』      』      』      』      』      』      』      』      』      』      』      』      』      』      』      』      』      』      』      』      』      』      』      』      』      』      』      』      』      』      』      』      』      』      』      』      』      』      』      』      』      』      』      』      』      』      』      』      』      』      』      』      』      』      』      』      』      』      』      』      』      』      』      』      』      』      』      』      』      』      』      』      』      』      』      』      』      』      』      』      』      』   | smtp服务器調口号:                 | 25                     | "必续项       |  |
| 日本     日本     日 | 聖景系:                        |                        | "必道项       |  |
| Rot      Rot      Rot  | 素料:                         |                        | "必编项       |  |
| ・ 対応時に日用ー名。           ・            ・ 対応時に日用ー名。         ・          ・            ・ 対応時に日用ー名。         ・          ・            ・ 対応時の日常知名。         ・          ・            ・・          ・            ・・          ・            ・          ・            ・          ・            ・          ・            ・          ・            ・          ・            ・          ・            ・          ・            ・          ・            ・          ・            ・          ・            ・          ・            ・          ・            ・          ・            ・          ・            ・          ・            ・          ・            ・          ・            ・          ・            ・          ・            ・          ・                                                                                                                | 测试邮稿                        |                        | 現式         |  |
| 和学校には一部である。<br>「「「「「「「」」」」」<br>「「「」」」」<br>「「」」」」<br>「「」」」」<br>「」」」<br>「」」<br>「」」」<br>「」」<br>「」」」<br>「」」<br>「」<br>「                                                                                                    | 短信配置信息                      |                        |            |  |
| 「切在後日回時時<br>像や小切在後名。<br>「り最後の口在後名。<br>別はデキバー 次2法別は50世族<br>                                                                                                    | 短信接口用户名:                    |                        |            |  |
| <ul> <li>第一時度度</li> <li>7月時度</li> <li>7月時度</li> <li>7月時度</li> <li>7月時度</li> <li>7日時度</li> <li>7日時度</li></ul>                                                                                                    | 短信接口密码:                     |                        |            |  |
| 7月15日のビ作用名。<br>第16年4月、 第15日前日<br>(1月77)                                                                                                    | 客户短信签名:                     |                        |            |  |
| 第6式年代。<br>数23第第620世紀<br>                                                                                                    | 内部還知短信签名:                   |                        |            |  |
| - <del>(</del> (47)                                                                                                    | 测试手机:                       |                        | 发送到试知信     |  |
|                                                                                                    |                             | 保存                     |            |  |
|                                                                                                    |                             |                        |            |  |

至此配置全部结束